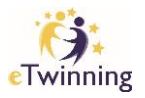

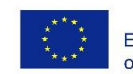

## Registering your profile in eTwinning

- 1. Once you created an EU Login, click <u>https://school-education.ec.europa.eu/en/etwinning</u>
- 2. Login in.
- 3. Complete profile and tick accept.
- 4. IMP: Make sure that the role chosen is 'Teacher'

| Register on the European School Education Platform                                                                                                    |         |  |  |  |
|----------------------------------------------------------------------------------------------------|---------|--|--|--|
| You are not registered for ESEP yet. In order to visit the restricted area of the platform, you need to proceed with the ESEP registration process.<br>If you leave the page without submitting the form you will be redirected back to this page. If you want to cancel the registration process then please use the Cancel button. | Close 🛞 |  |  |  |
| About you                                                                                                    |         |  |  |  |
| Please fill in the following information about you for completing the registration                                                                                                    |         |  |  |  |

5. Join eTwinning.

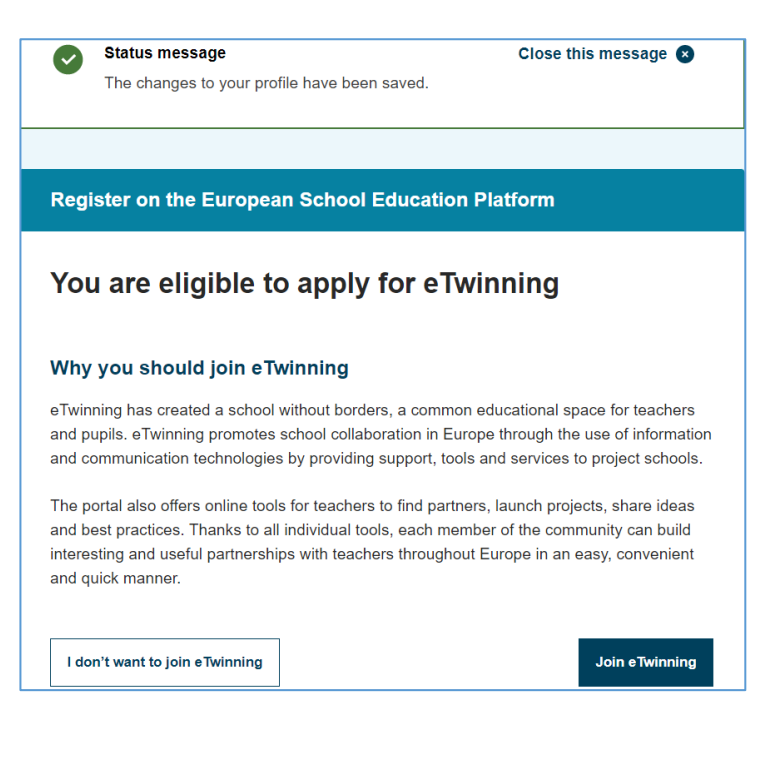

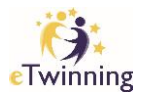

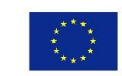

6. Register on the European School Education Platform by completing the form and adding the school.

| Image: Second Second |                        |                                                             |   |
|----------------------------------------------------------------------------------------------------|------------------------|-------------------------------------------------------------|---|
| onnect with European colleagues with similar interest by joining eTwinning<br>indicates a required field<br>. Your role within the school<br>ubjects of teaching<br>ptional if you completed "Vocational subjects of teaching"<br>Primary School Subjects × ×                                                                                                    | Join eTwir             | nning                                                       |   |
| indicates a required field  . Your role within the school  ubjects of teaching  ptional if you completed "Vocational subjects of teaching"  Primary School Subjects × ~                                                                                                    | Connect with Europ     | opean colleagues with similar interest by joining eTwinning |   |
| . Your role within the school<br>ubjects of teaching<br>ptional if you completed "Vocational subjects of teaching"<br>Primary School Subjects × ×                                                                                                    | indicates a required   | d field                                                     |   |
| . Your role within the school<br>ubjects of teaching<br>ptional if you completed "Vocational subjects of teaching"<br>Primary School Subjects × ~                                                                                                    |                        |                                                             |   |
| ubjects of teaching<br>ptional if you completed "Vocational subjects of teaching"<br>Primary School Subjects × ~                                                                                                    | 1. Your role           | within the school                                           |   |
| ptional if you completed "Vocational subjects of teaching"           Primary School Subjects         ×         ×                                                                                                    | Subjects of teach      | hing                                                        |   |
| Primary School Subjects × ~                                                                                                    | Optional if you comple | oleted "Vocational subjects of teaching"                    |   |
|                                                                                                    | Primary Schoo          | ol Subjects ×                                               | ~ |
|                                                                                                    |                        |                                                             |   |
| ocational subjects of teaching                                                                                                    | vocational subjec      | cts of teaching                                             |   |
| ptional if you completed "Subjects of teaching"                                                                                                    | Optional if you comple | leted "Subjects of teaching"                                |   |
| Select one or more options v                                                                                                    | ~                      |                                                             |   |
|                                                                                                    |                        |                                                             |   |
| ges taught from * Ages taught to *                                                                                                    | Ages taught from       | 1 * Ages taught to *                                        |   |
| ges taught from *     Ages taught to *       4     Y                                                                                                    | Ages taught from       | n * Ages taught to *                                        |   |

7. Click on Search Organisation and in the Search field type in the name of your school.

|                                            | ol*                                                                   |                                                                                                |                                |
|--------------------------------------------|-----------------------------------------------------------------------|------------------------------------------------------------------------------------------------|--------------------------------|
| Search by organis                          | ation country                                                         |                                                                                                |                                |
| Country                                    |                                                                       |                                                                                                |                                |
| Malta                                      | ~                                                                     |                                                                                                |                                |
| Search organisat                           | ion <u>Clear filters</u>                                              |                                                                                                |                                |
| og Msida Pr                                | imany                                                                 |                                                                                                | 0                              |
| -8                                         | ,                                                                     |                                                                                                |                                |
| Can't find your organ                      | isation or school? Registe                                            | er a new organisation or school.                                                               |                                |
| I declare that     ng Code of C     Cancel | isation or school? <u>Registr</u><br>I have read and agreen<br>onduct | er a new organisation or school.<br>e to the <u>eTwinning Privacy Policy</u><br>Skip this step | and the <u>eTwinni</u><br>Next |
| I declare that     ng Code of C     Cancel | isation or school? <u>Registr</u>                                     | er a new organisation or school.<br>e to the <u>eTwinning Privacy Policy</u><br>Skip this step | and the <u>eTwinni</u><br>Next |

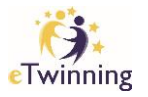

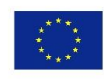

Co-funded by the Erasmus+ Programme of the European Union

## 8. Complete profile and click finish.

| Your platform e                                                | xperience                                                                                      |
|----------------------------------------------------------------|------------------------------------------------------------------------------------------------|
| Let's complete the last step of relevant mobility opportunitie | of the registration process. This information will help you find<br>s, colleagues and courses. |
| 1. Profile informat                                            | ion                                                                                            |
| Profile picture                                                |                                                                                                |
|                                                                |                                                                                                |
|                                                                | Upload image ம்                                                                                |
|                                                                | One file only.                                                                                 |
|                                                                | 10 MB limit.<br>Allowed types: png gif jpg jpeg.                                               |
| Description                                                    |                                                                                                |
| Add description                                                |                                                                                                |
|                                                                |                                                                                                |

Finish

eTwinning MALTA NSS | DDLTS